# HOW TO REGISTER AS A SUPPLIER IN COMET

# Note

If you already have a previously approved Logon for other DWD systems (for example, for use with Job Center of Wisconsin, Unemployment Insurance or Wisconsin Fast Forward), we strongly recommend you register for COMET using that Username and Password.

# **Registration Steps**

### **STEP 1:**

Open the COMET supplier portal located at: https://webapps.dwd.state.wi.us/COMET

**Users with Account Logons for DWD Systems:** Skip to Step 7 to complete your COMET registration using your existing username and password for other DWD systems.

New Users: Begin with STEP 2 to create your required account logon.

#### **STEP 2:**

Click on "New User? Create a Logon"

|   | Secure Logon                                                                                                    |
|---|----------------------------------------------------------------------------------------------------|
|   | If you already have a Logon (for example, for use with Job Center of Wisconsin,<br>Unemployment Insurance or Wisconsin Fast Forward), we strongly recommend you Logon<br>using that Username and Password. |
|   | Username *                                                                                                    |
|   | Password *                                                                                                    |
|   | Logon!                                                                                                    |
|   | Forgot your ID or password?                                                                                                    |
| < | New User? Create a Logon                                                                                                    |
|   | Change Password/Edit Contact Information                                                                                                    |

Complete all fields, check the box to accept the terms and conditions, and click "NEXT."

| Department of Windows Development                             | Help Home Español                                           |
|---------------------------------------------------------------|-------------------------------------------------------------|
| Create a Logon                                                |                                                             |
| Last Name                                                     |                                                             |
| Email                                                         |                                                             |
| Confirm Email                                                 |                                                             |
| Mobile Phone                                                  |                                                             |
| Confirm Mobile Phone                                          |                                                             |
| Username                                                      | Username should be letters and numbers only.                |
| Password                                                      |                                                             |
| Confirm Password                                              | 7-20 characters. Include at least one number or one symbol. |
| Question                                                      |                                                             |
|                                                               |                                                             |
| Answer                                                        |                                                             |
| I Accent the Terms and Conditions required to use this site   |                                                             |
| - Accept the relins and conditions required to use this site. |                                                             |

#### **STEP 4**

A confirmation email will be sent to the email address entered in Step 3. Open the email and click the hyperlink to activate your account and continue the COMET registration process.

STATE OF WISCONSIN Begonterer of Wolfwere Development Help Home Español

# **Confirm Email Address**

Check your email (s...@gmail.com) in order to verify your email address and proceed.

If you do not get this email in the next hour (by 9:51 AM Central Time), please contact the IT solutions center

Account activation takes approximately 15 seconds. Please wait for the next screen prompt to complete the COMET registration steps.

|                                     |                                             | Help | Home   | Español |
|-------------------------------------|---------------------------------------------|------|--------|---------|
| Department of Workforce Development | Please wait while your account is activated | Tiop | TIOTIC | Loponor |
|                                     | This will take approximately 15 seconds.    |      |        |         |

# **STEP 6**

Click on "Return to COMET Supplier Portal."

|   | STATE OF WISCONSIN                                            | Help | Home | Español |
|---|---------------------------------------------------------------|------|------|---------|
|   | Logon created                                                 |      |      |         |
|   | Your username is: jeansmith (it's important to remember this) |      |      |         |
| < | Return to COMET Supplier Porta                                |      |      |         |
|   |                                                               |      |      |         |

## **STEP 7**

Enter your existing or newly created account username and password and click "Logon."

| Home                                                                                           |                                                                                                    |  |  |  |  |  |
|------------------------------------------------------------------------------------------------|----------------------------------------------------------------------------------------------------|--|--|--|--|--|
| Secure Logon                                                                                   |                                                                                                    |  |  |  |  |  |
| If you already have a Logon (for example, for u<br>Forward), we strongly recommend you Logon ( | use with Job Center of Wisconsin, Unemployment Insurance or Wisconsin Fast<br>using that Username and Password. |  |  |  |  |  |
| Username •                                                                                     |                                                                                                    |  |  |  |  |  |
| Password •                                                                                     |                                                                                                    |  |  |  |  |  |
| Logont                                                                                         |                                                                                                    |  |  |  |  |  |
| Forgot your ID or password?                                                                    |                                                                                                    |  |  |  |  |  |
| Change Password/Edit Contact Information                                                       |                                                                                                    |  |  |  |  |  |

Complete all required fields and click "Submit."

| Registration for    | COMET | The Supplier Name is how<br>business or grantee nam<br>regsistered in the state's<br>If you need help identifiy<br>Supplier Name, please co<br>grant administrator. | w your<br>e is<br>STAR system.<br>ring this<br>ontact your | ation information    | The Suppli-<br>identifier fr<br>grantee in<br>If you neec<br>number, p<br>administra | er Number is the un<br>or your business or<br>the state's STAR Sys<br>d help finding this<br>lease contact your g<br>tor. | nique<br>stem.<br>grant |
|---------------------|-------|----------------------------------------------------------------------------------------------------|------------------------------------------------------------|----------------------|--------------------------------------------------------------------------------------|----------------------------------------------------------------------------------------------------|-------------------------|
| First Name: *       |       |                                                                                                    | ast Name: *<br>upplier Number: **                          |                      |                                                                                      |                                                                                                    |                         |
| Telephone Number: * |       | E                                                                                                    | mail: *                                                    |                      |                                                                                      |                                                                                                    |                         |
|                     |       | v                                                                                                    | erify Email: *                                             |                      |                                                                                      |                                                                                                    |                         |
| Address 1: *        |       | A                                                                                                    | ddress 2:                                                  |                      |                                                                                      |                                                                                                    |                         |
| City: *             |       | S                                                                                                    | tate: *                                                    |                      | ~                                                                                    |                                                                                                    |                         |
| Zip: *              |       | Z<br>A proud partne                                                                                                    | ip Ext:<br>Submit                                          | an <b>job</b> center | 'network                                                                             |                                                                                                    |                         |
|                     | COMET | r Contact Us                                                                                                    | Terms of Use                                               | DV                   | WD Home                                                                              | Accessibility                                                                                                    |                         |

# **STEP 9**

Please allow up to 3 business days for COMET registration approval and access. Notification will be sent to the email address associated with your account once your request has been approved.

| Home Logout                                                                                                    | нер |
|----------------------------------------------------------------------------------------------------|-----|
| Welcome to COMET!                                                                                                    |     |
| Your request for registration is currently being processed. You will be notified via an ⊠ email within 1-3 business days after your request has been approved by DWD staff at the address you provided during registration. |     |
|                                                                                                    |     |

# A proud partner of the **americanjobcenter** network

| COMET | Contact Us | Terms of Use | DWD Home | Accessibility |   |
|-------|------------|--------------|----------|---------------|---|
|       |            |              |          |               | ~ |

Once approved, logon to COMET using the link in your email or by visiting: <u>https://webapps.dwd.state.wi.us/COMET</u>

## **STEP 11**

Click on the "My Details" tab to review information submitted during the registration process. All fields can be updated, except First Name, Last Name and Supplier Number. Click "Save" and changes will be reflected upon the next logon.

|                       | r ID: 0000018682 Supplie | er Namo: ABC Supplier      |                  |                                    | COMET |
|-----------------------|--------------------------|----------------------------|------------------|------------------------------------|-------|
| Home My Contracts - M | y FSRs - My Invoices -   | MyDetails Reference Tables | Logout           |                                    | Help  |
| My Details            |                          | $\smile$                   |                  |                                    |       |
| First Name:           | john                     |                            | Last Name:       | smith                              |       |
| Supplier Name: *      | ABC Supplier             |                            | Supplier Number: | 0000018682                         |       |
| Telephone Number: *   | 000-000-0000             |                            | Email: *         | sumanpreetk.ghuman@dwd.wisconsin.g |       |
| Address 1: *          | 123                      |                            | Address 2:       |                                    |       |
| City: *               | windsor                  |                            | State: *         | WI 🗸                               |       |
| Zip: *                | 53025                    | A proud part               | Zip Ext:<br>Save | n <b>ter</b> 'network              |       |
|                       | СОМ                      | IET Contact Us             | Terms of Use     | DWD Home Accessibility             |       |

# **CONTACT INFORMATION**

Please contact <u>COMET staff</u> if you have any questions